受検準備

# GPS-Academicは皆さんの「<mark>問題解決力</mark>」を 測定するテストです。必ず受検してください。

- 準備するもの -

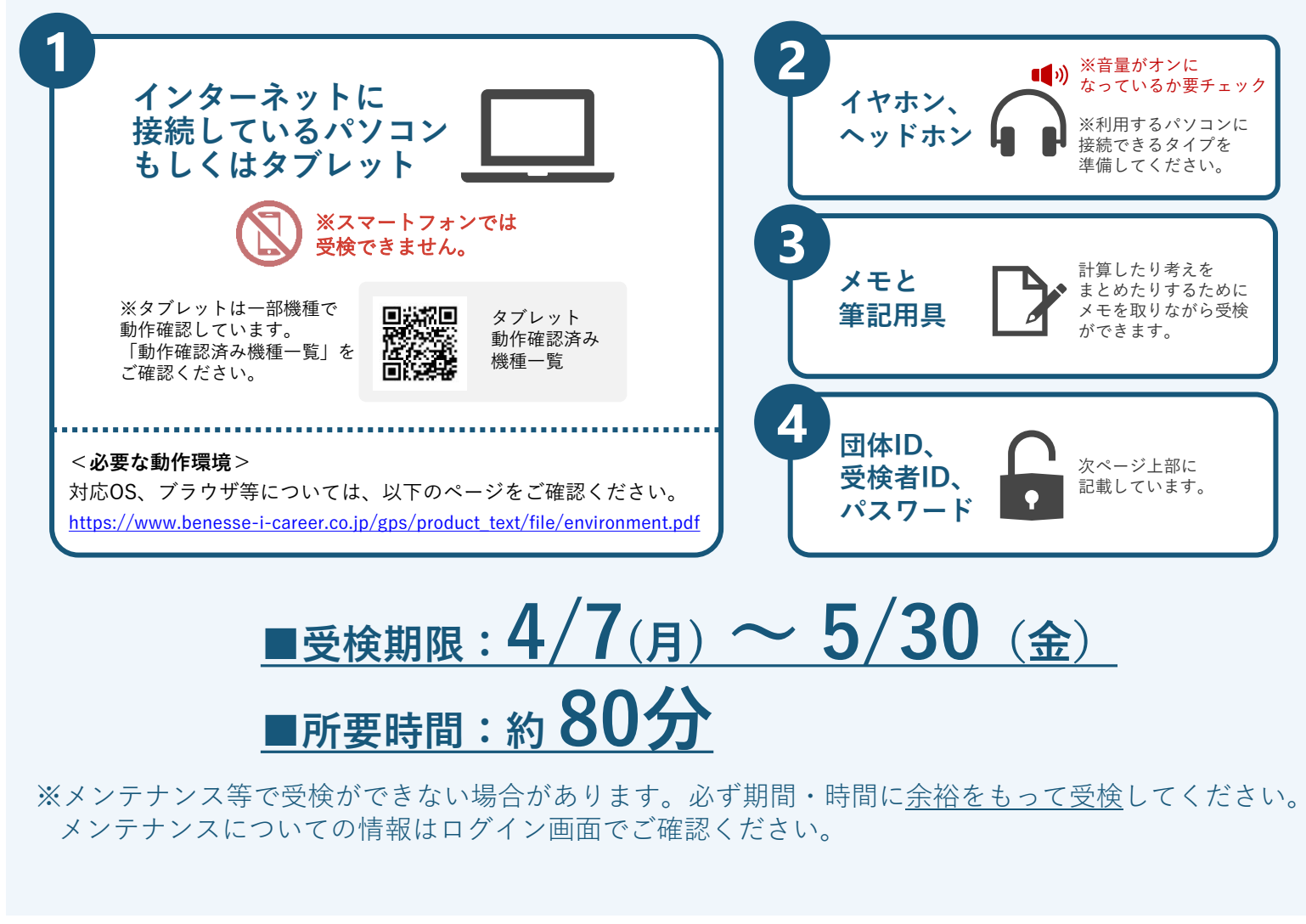

### - 困った時は?-

#### ●何かおかしいと思った時

ブラウザを全部閉じて再度ログインしてください。解消しない場合は、時間をおいて再度お試しください。

#### ●最後まで受検ができなかった時

パソコン/タブレットのトラブル等による場合は必ず下記の受検者サポートデスクに連絡してください。

#### 受検者サポートデスク

問い合わせフォーム https://www.gps-cbt.com/inquiry/academic

00 0120-830-229 (通話料無料)

受付時間:月~土 9:00~12:00、13:00~17:30(日祝・年末年始を除く) ※このサポートデスクでは、受検時の操作やログイン方法についてのみ対応いたします。

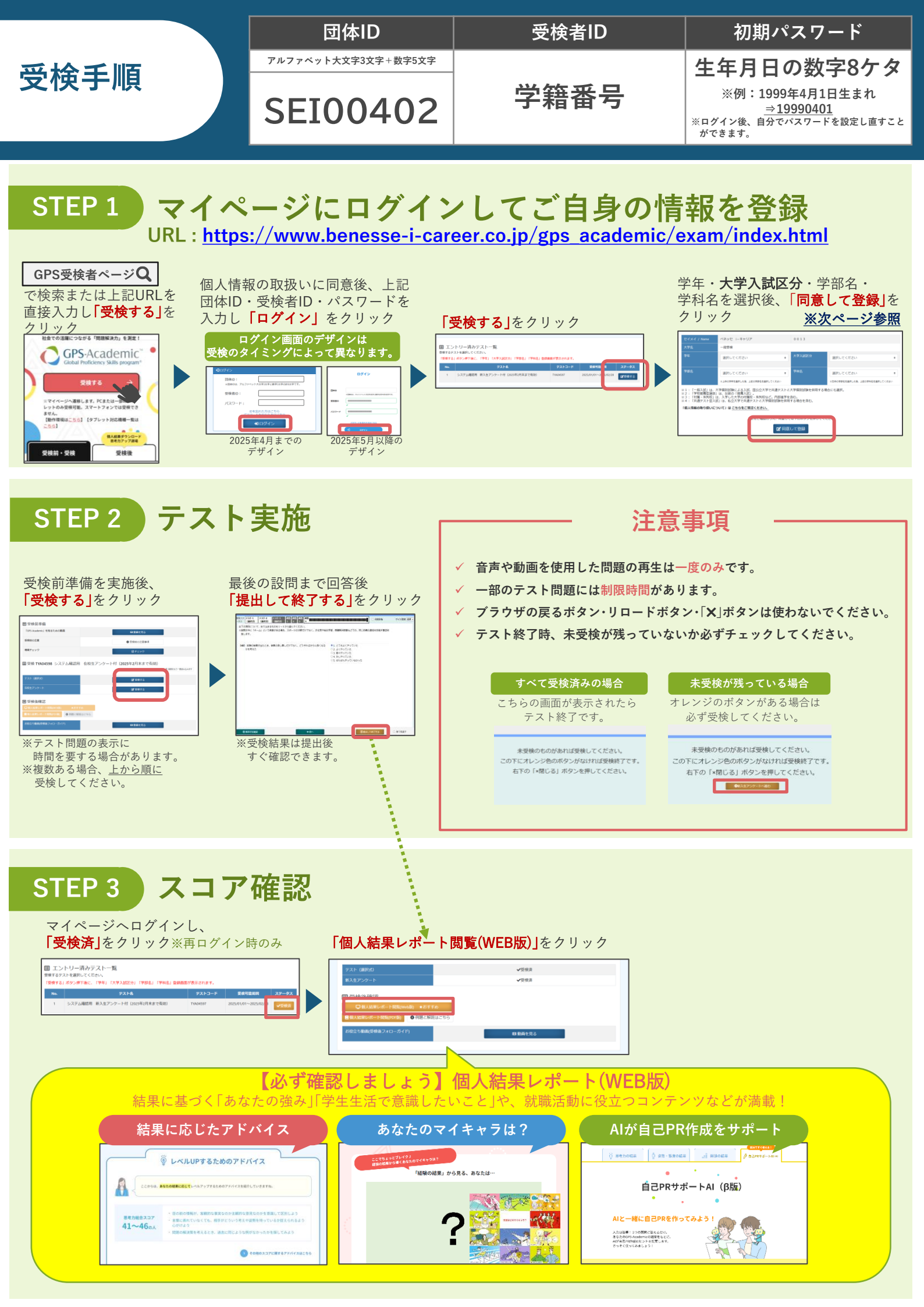

## 1号館2Fコンピュータ室

・下表の赤く塗りつぶされているところが1号館1Fコンピュータ室の利用可能時間になります。 ・イヤホンはご自身で持参してください。ない場合はその場で貸出します。

|     | 月 | 火 | 水 | 木 | 金 | 時間              |
|-----|---|---|---|---|---|-----------------|
| 1講目 |   |   |   |   |   | 9:00~<br>10:30  |
| 2講目 |   |   |   |   |   | 10:40~<br>12:10 |
| 昼休み |   |   |   |   |   | 12:15~<br>12:55 |
| 3講目 |   |   |   |   |   | 12:55~<br>14:25 |
| 4講目 |   |   |   |   |   | 14:35~<br>16:05 |
| 5講目 |   |   |   |   |   | 16:15~<br>17:00 |
| 6講目 |   |   |   |   |   | 17:00~<br>17:45 |

### 2号館2F図書情報館

- ・2号館2Fの図書館開放日時は、9:00~17:45 (土日祝除く)
- ・イヤホンを忘れた場合は図書館窓口でイヤホンを借りて受検してください。
- ・受検に要する時間が約80分となるので、 利用する場合は最低でも16時ごろまでに来館すること

## 試験区分コードについて

マイページにログインした際に出る受検者情報の「大学入試区分」を入力する際の参考としてください。

| セイメイ/Name | (名前)      |                    |                                  |                       |  |
|-----------|-----------|--------------------|----------------------------------|-----------------------|--|
| 大学名       | 星槎道都大学    |                    |                                  |                       |  |
| 学年        | ●年<br>✓   | 大学入試区分             |                                  |                       |  |
| 学部名       | ●●学部<br>✓ | 学科名                | <ul><li>●●学科</li><li>✓</li></ul> |                       |  |
|           |           | 本学の                | D試験区分                            | 試験区分コード               |  |
|           |           | 一般入試               |                                  | 0*_一般選抜               |  |
|           |           | 指定校推薦入試            |                                  | 2*_学校推薦型選抜(指定校推薦入試)   |  |
|           |           | 一般推薦入試             |                                  | 4*_学校推薦型選抜(一般・公募推薦入試) |  |
|           |           | アンビシャス入詞           | <b>ť、スポーツ活動入</b> 試               | 6*_総合型選抜              |  |
|           |           | 大学入学共通テス           | 、ト利用入試                           | 7*_共通テスト利用入試          |  |
|           |           | 外国人留学生入詞           | t                                | 8*_留学生入試              |  |
|           |           | 編入学試験、海外<br>社会人入試、 | <b>卜帰国生入</b> 試、                  | 9*_その他                |  |